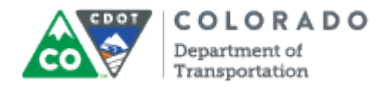

### Purpose

Use this procedure to view the time and leave summary report for specific employees, and/or a group of employees.

# Trigger

Perform this procedure when you need to validate time and leave summary report for specific employees, and/or a group of employees.

#### Prerequisites

Time entry has been made in CAT2 and approved in CAPP.

#### Menu Path

None.

#### Transaction Code

ZH49T

# **Helpful Hints**

None.

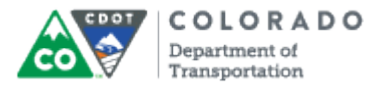

#### Procedure

**1.** Start the transaction using the menu path or transaction code. SAP displays the *Employee Leave Summary Report - Timekeeper Version* screen.

#### **Employee Leave Summary Report - Timekeeper Version**

| ₽rogram Edit Goto System Help                                                                                                    |      |
|----------------------------------------------------------------------------------------------------|------|
| ◎ ■ ◎ ■ ◎ ● ■ ◎ ● ■ ○ ● ● ■ ○ ● ■ ○ ● ■ ○ ● ■ ○ ● ■ ○ ● ■ ○ ● ■ ○ ● ■ ○ ● ■ ○ ● ■ ○ ● ■ ○ ● ■ ○ ● ■ ○ ● ■ ○ ● ■ ○ ● ■ ○ ● ■ ○ ● ■ ○ ● ■ ○ ● ■ ○ ● ■ ○ ● ■ ○ ● ■ ○ ● ■ ○ ● ■ ○ ● ■ ○ ● ■ ○ ● ■ ○ ● ■ ○ ● ■ ○ ● ■ ○ ● ■ ○ ● ■ ○ ● ■ ○ ● ■ ○ ● ■ ○ ● ■ ○ ● ■ ○ ● ■ ○ ● ■ ○ ● ■ ○ ● ○ ● | Sec. |
| Employee Leave Summary Report - Timekeeper Version                                                                                                    |      |
|                                                                                                    |      |
| 3 Permr to S                                                                                                    |      |
|                                                                                                    |      |
|                                                                                                    |      |
|                                                                                                    |      |
|                                                                                                    |      |
|                                                                                                    |      |
|                                                                                                    |      |
|                                                                                                    |      |
|                                                                                                    |      |
|                                                                                                    |      |
|                                                                                                    |      |
|                                                                                                    |      |
|                                                                                                    |      |
|                                                                                                    |      |
|                                                                                                    |      |
|                                                                                                    |      |
|                                                                                                    |      |
|                                                                                                    |      |
|                                                                                                    |      |
|                                                                                                    |      |
|                                                                                                    |      |

**2.** Perform one of the following:

| lf                                                           | Go To         |
|--------------------------------------------------------------|---------------|
| You need to view leave summary report for a single employee  | Step <u>3</u> |
| You need to view leave summary report for multiple employees | Step <u>5</u> |

**3.** As required, complete/review the following fields:

| Field | R/O/C    | Description                         |
|-------|----------|-------------------------------------|
| Pernr | Required | Number that identifies an employee. |
|       |          | Example:<br>3492                    |

- **4.** Go to Step <u>9</u>.
- 5. Click Multiple Selection in next to the Pernr field. The Multiple Selection for Pernr dialog box

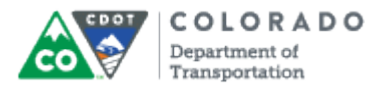

displays.

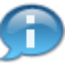

You do not have to click **Multiple Selection** if you want to report on all employees you have access to. You can leave the **Pernr** field blank and skip to Step  $\underline{9}$ .

# **Multiple Selection for Pernr**

|   | 🖙 Multiple Selection for Pernr                                          | $\boxtimes$ |
|---|-------------------------------------------------------------------------|-------------|
| 6 | Select Single Values Select Ranges Exclude Single Values Exclude Ranges |             |
|   |                                                                         |             |

6. As required, complete/review the following fields:

| Field        | R/O/C    | Description                                  |
|--------------|----------|----------------------------------------------|
| Single value | Required | Single unique value for a field.<br>Example: |
| Single value | Required | Single unique value for a field.             |
|              |          | Example:<br>5196                             |

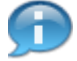

Enter the employee Pernr for each employee being reported in a separate cell.

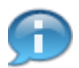

Multiple Pernr's can be copied and pasted into the single value cells. If you are trying to paste a large quantity of Pernr's press shift+F12 to paste all Pernr's that have been copied.

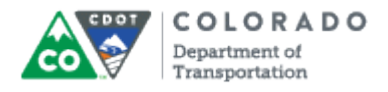

# **Multiple Selection for Pernr**

| C Multiple Selection for Pern                                                                                             |               |                       |                | <u> </u> |
|----------------------------------------------------------------------------------------------------|---------------|-----------------------|----------------|----------|
| Select Single Values                                                                                                    | Select Ranges | Exclude Single Values | Exclude Ranges |          |
| O Single va   3492   5196   □   □   □   □   □   □   □   □   □   □   □   □   □   □   □   □   □   □   □   □   □   □   □   □ |               |                       |                |          |
|                                                                                                    | 🗣 🖺 🗙         |                       |                |          |

7. Click **Copy** button (1) to return to the *Employee Leave Summary Report - Timekeeper Version* screen

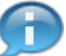

The **Pernr** field will populate with the value entered in the first **Single value** field. The **Multiple Selection** button also turns green when multiple employees are selected.

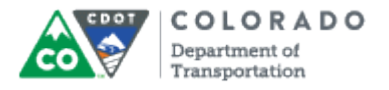

# **Employee Leave Summary Report - Timekeeper Version**

|   | Er<br>Program Edit Goto System Help                | SAP |
|---|----------------------------------------------------|-----|
|   | 🖉 🔄 🔹 🖉 😫 🖓 🗳 🌡 🏷 🖉 🗳 🖉 🖉 🖉                        |     |
|   | Employee Leave Summary Report - Timekeeper Version |     |
| 8 |                                                    |     |
|   | Pernr \$492 🕢 to                                   |     |
|   |                                                    |     |
|   |                                                    |     |
|   |                                                    |     |
|   |                                                    |     |
|   |                                                    |     |
|   |                                                    |     |
|   |                                                    |     |
|   |                                                    |     |
|   |                                                    |     |
|   |                                                    |     |
|   |                                                    |     |
|   |                                                    |     |
|   |                                                    |     |
|   |                                                    |     |
|   |                                                    |     |
|   |                                                    |     |
|   |                                                    |     |
|   |                                                    |     |
|   |                                                    | 4   |
|   |                                                    |     |

8. Click **Execute** button to display employee's leave summary report.

The screen below shows the summary report for multiple employees. If you entered the personnel number for a single employee, you will view the leave summary report for only that employee.

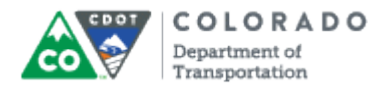

# Employee Leave Summary Report

| List Edit Goto Views Settings System Hel               | p                                                   |         |  |  |  |
|--------------------------------------------------------|-----------------------------------------------------|---------|--|--|--|
| 9 🖉 🔹 🖉 🕲 🕲                                            | 。<br>2 日 日 日 日 日 日 日 三 三 四 日 ② 日                    | <u></u> |  |  |  |
| Employee Leave Summary Repo                            | Employee Leave Summary Report                       |         |  |  |  |
|                                                        | Q. IA   # = = =   I                                 |         |  |  |  |
|                                                        |                                                     |         |  |  |  |
| Report Date: 08/03/2011                                |                                                     |         |  |  |  |
| Last Na First Na Org Unit                              | Leave Quota 🔹 Accrued 🕫 Used 🖻 Remaini              |         |  |  |  |
| Last3492 First3492 Staff Eng ITS Maintenance           | Annual Leave - Carryove 55.87000 0.00000 55.87000   |         |  |  |  |
| Last3492, First3492 (3492) : Total Annual Leave        | A = 55.87000 = 0.00000 = 55.87000                   |         |  |  |  |
| Last3492 First3492 Staff Eng ITS Maintenance           | Sick Leave - Carryover 270.66000 0.00000 270.66000  |         |  |  |  |
| Last3492, First3492 (3492) : Total Sick Leave          | A = 270.6600( = 0.00000 = 270.6600)                 |         |  |  |  |
| Last3492 First3492 Staff Eng ITS Maintenance           | Comp Time 9.00000 9.00000 0.00000                   |         |  |  |  |
| Last3492, First3492 (3492) : Comp Time                 | <b>□</b> = 9.00000 = 9.00000 = 0.00000              |         |  |  |  |
| Last5196 First5196 Staff Mtc Motor Pool Ops            | Annual Leave - Carryove 137.49000 0.00000 137.49000 |         |  |  |  |
| Last5196, First5196 (5196) : Total Annual Leave        | A = 137.4900( = 0.00000 = 137.4900)                 |         |  |  |  |
| Last5196 First5196 Staff Mtc Motor Pool Ops            | Sick Leave - Carryover 189.12000 0.00000 189.12000  |         |  |  |  |
| Last5196, First5196 (5196) : Total Sick Leave          | A = 189.1200( = 0.00000 = 189.1200)                 |         |  |  |  |
| Last5196 First5196 Staff Mtc Motor Pool Ops            | Holiday Leave - Alternat 16.00000 0.00000 16.00000  |         |  |  |  |
| Last5196, First5196 (5196) : Holiday Leave - Alternate | <u></u> = 16.00000 = 0.00000 = 16.00000             |         |  |  |  |
| Last5196 First5196 Staff Mtc Motor Pool Ops            | Comp Time 170.75000 143.85000 26.90000              |         |  |  |  |
| Last5196, First5196 (5196) : Comp Time                 | <u></u>                                             |         |  |  |  |
|                                                        |                                                     |         |  |  |  |
|                                                        |                                                     | ۵//     |  |  |  |

9. Click **Back** button to return to the *Employee Leave Summary Report - Timekeeper Version* screen.

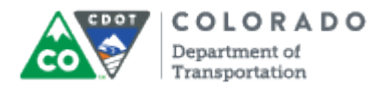

# Employee Leave Summary Report - Timekeeper Version

| 10 | l<br>Program Edit Goto System Help                 |       |
|----|----------------------------------------------------|-------|
| 10 | ◎ ▲ ■ ● ● ● ● ● ● ● ● ● ● ● ● ● ● ● ● ● ●          |       |
|    | Employee Leave Summary Report - Timekeeper Version |       |
|    |                                                    |       |
|    | Pemr 3492 👩 to                                     |       |
|    |                                                    |       |
|    |                                                    |       |
|    |                                                    |       |
|    |                                                    |       |
|    |                                                    |       |
|    |                                                    |       |
|    |                                                    |       |
|    |                                                    |       |
|    |                                                    |       |
|    |                                                    |       |
|    |                                                    |       |
|    |                                                    |       |
|    |                                                    |       |
|    |                                                    |       |
|    |                                                    |       |
|    |                                                    |       |
|    |                                                    |       |
|    |                                                    |       |
|    |                                                    | ٩ /// |

- **10.** Click **Exit** button **11** to go back to the SAP Easy Access screen.
- **11.** You have completed this transaction.

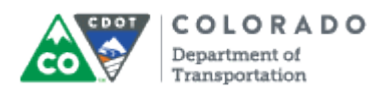

#### Result

You have successfully displayed the time and leave summary report for specific employees, and/or a group of employees. For feedback on this document, please contact <u>dot\_SAPSupport@state.co.us</u>.